## Onboarding process with existing Microsoft account

You will receive a personal e-mail from Swissmem containing your user e-mail address and a link to the Extranet.

- 1) Open the link in your browser.
- 2) If you are already logged in with your Microsoft account, you will be taken directly to the Swissmem Extranet page. If you are not already logged in with your Microsoft account, continue with point 3 et seq.
- 3) You will be directed to the Microsoft log-in screen.
- 4) Enter the e-mail address contained in the e-mail when prompted to do so, then click on "Next".

| Microsoft               |      |      |
|-------------------------|------|------|
| Sign in                 |      |      |
| Email, phone, or Sky    | ре   |      |
| Can't access your accou | int? |      |
|                         |      |      |
|                         | Back | Next |
|                         |      |      |

5) Follow the instructions to enter your password and log in with your Microsoft password.

| privat@sa mestfoldiel |         |
|-----------------------|---------|
| Enter password        |         |
| Password              |         |
| Forgot password?      |         |
| Other ways to sign in |         |
|                       | Sign in |

6) Once you have logged in, you will be taken to the requested page.

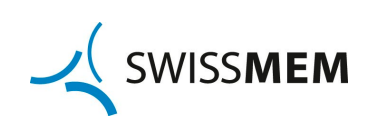

## Onboarding process without a Microsoft account

You will receive a personal e-mail from your contact at Swissmem containing your user e-mail address and a link to the Extranet.

- 1) Open the link in your browser.
- 2) You will be directed to the Microsoft log-in screen.
- 3) Enter the e-mail address contained in the e-mail when prompted to do so, then click on "Next".

| Microsoft                |      |      |
|--------------------------|------|------|
| Sign in                  |      |      |
| Email, phone, or Skyp    | е    |      |
| Can't access your accoun | t?   |      |
|                          | Back | Next |

4) Microsoft will send an e-mail with an access code to the e-mail address entered.

| Enter code<br>We just sent a code to version we de messicilation             | Enter code We just sent a code to version we we we we we have a code to version we we we we we we we we we we we we we | Microsoft                        |                   |
|------------------------------------------------------------------------------|----------------------------------------------------------------------------------------------------|----------------------------------|-------------------|
| We just sent a code to v <del>ariation we de messed asch</del><br>Enter code | We just sent a code to v <del>ointend westfelds.ch</del>                                                               | Enter code                       |                   |
| Enter code                                                                   | Enter code                                                                                                    | We just sent a code to versional | die westieldstein |
|                                                                              |                                                                                                    | Enter code                       |                   |
| Sign in                                                                      |                                                                                                    |                                  |                   |

5) Switch to your e-mail program. You will receive an e-mail from Microsoft within a few minutes. Please check your spam folder if necessary.

| Swissmem (via Microsoft)                |       |
|-----------------------------------------|-------|
| Your Swissmem account verification code | 13:41 |
| Swissmem                                |       |

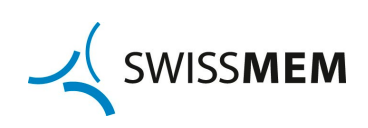

## 6) The e-mail contains an account verification code (8 digits)

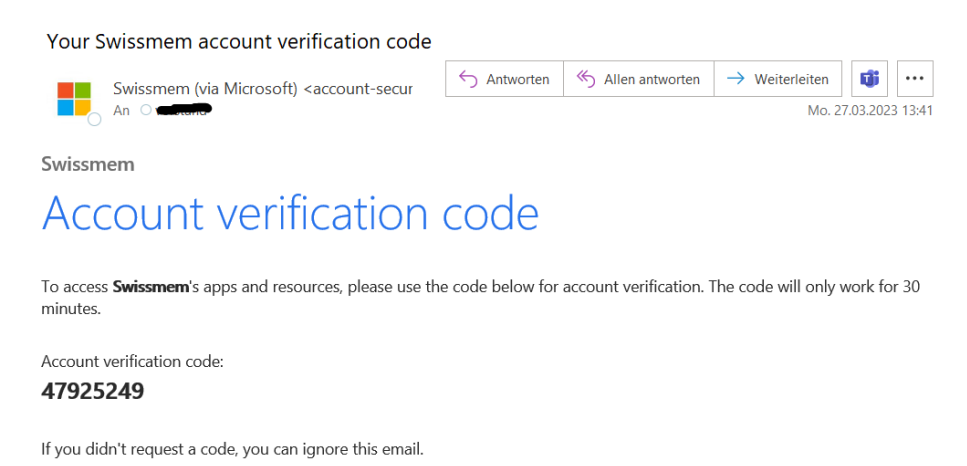

1

7) Enter this code in your browser and click on "Log in".

|                           | vostfaldesta                          |
|---------------------------|---------------------------------------|
| Enter code                |                                       |
| We just sent a code       | to written logic multiplant           |
| 47925249                  |                                       |
| Didn't receive it? Please | wait for a few minutes and try again. |
|                           | Sign in                               |

8) Once you have logged in, you will be taken to the requested page.

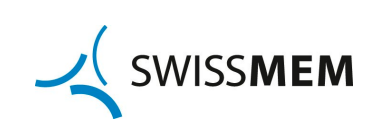